# Passos para depuração e solução de problemas relacionados à nova forma de login no PJe

# 1) Verificar a versão do Pje Office

A versão, obrigatoriamente, deve ser a 1.0.26 ou superior.

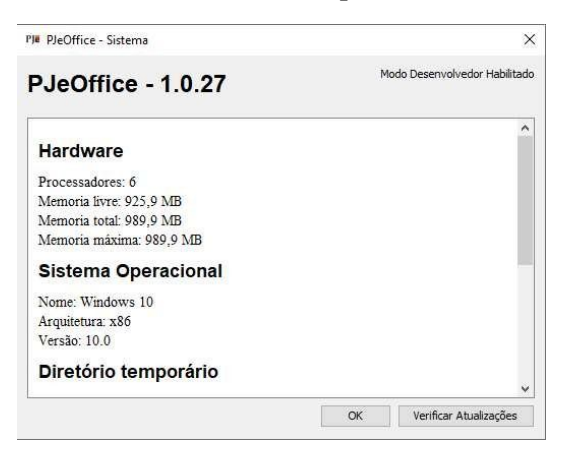

## Como verificar a versão do Pje Office:

**Passo 1**: Encontrar o ícone do PJe Office que estará no canto inferior direito da tela ou na opção de mostrar ícones ocultos, próximo a hora do computador.

| РТ         | - PR           | s ; | <b>8</b> 90    |               | 13:35<br>21/08/20   | 15         |
|------------|----------------|-----|----------------|---------------|---------------------|------------|
| <b>W</b> 3 | <i>®</i> 🔼     |     | 14 <i>(</i> 7. | POR<br>PTB2 2 | 07:42<br>24/04/2021 | <b>P</b> 2 |
|            |                | Ŷ   | Most           | rar ícor      | nes oculto:         | L.         |
|            |                | 1   |                | *             | 4                   |            |
|            | ۰.             | 9   | 4              | e             | m                   |            |
|            | <b>P</b> JeOff | ice | -              | àlia          | 8                   |            |
|            | 23             | ÷   | 5              | k             |                     |            |

Passo 2: Clicar com botão direito do mouse no ícone do PJe Office e selecionar a opção Sistema.

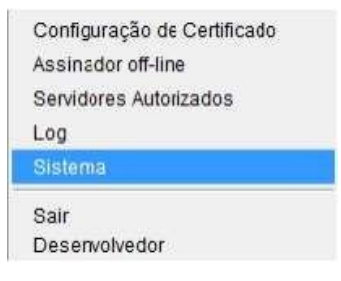

Passo 3. Tela com a informação da versão do PJe Office.

| Hardware                                             |  |
|------------------------------------------------------|--|
| Processadores: 6                                     |  |
| Memoria total: 989.9 MB                              |  |
| Memoria máxima: 989,9 MB                             |  |
| Sistema Operacional                                  |  |
| Nome: Windows 10<br>Arquitetura: x86<br>Versão: 10.0 |  |
| Diretório temporário                                 |  |
| OK Verificar Atualizações                            |  |
|                                                      |  |
|                                                      |  |

- Segue link com as orientações para instalar a nova versão do PjeOffice (contém o link para ٠ baixar a última versão):
- https://www.pje.jus.br/wiki/index.php/PJeOffice •

## 2) Verificar a opção "Servidores Autorizados"

Na primeira tentativa de login, na fase de autorização do certificado, muitas vezes o usuário clica indevidamente no botão "Nunca". Dessa forma, a tela de autorização nunca mais aparecerá e o usuário não conseguirá mais logar.

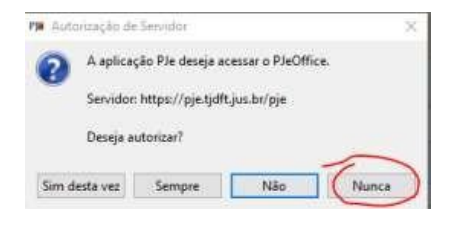

Caso o clique em "Nunca", a próxima tentativa de login apresentará o seguinte erro:

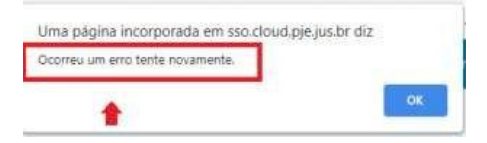

Solução: entrar no menu "Servidores Autorizados"...

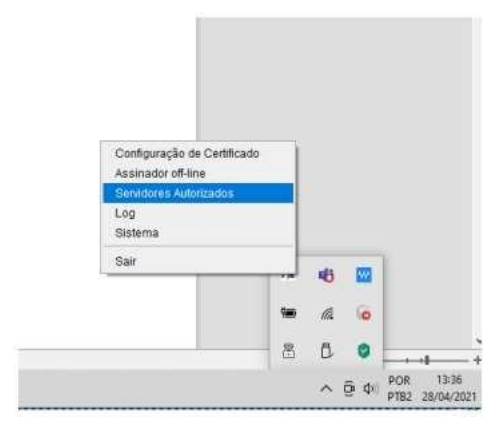

... e excluir os servidores não autorizados. (Caso não funcione, pode excluir todos)

| PleOffice - | 1.0.20 - Autorização de Servidores |            | 3           |
|-------------|------------------------------------|------------|-------------|
| Aplicação   | Servidor                           | Autorizado | Autocizar   |
| 2)e         | https://pje.tjdft.jus.br/pje       | Não        | Desautorgar |
|             |                                    | $\bigcirc$ | 0           |
|             |                                    |            |             |
|             |                                    |            | $\sim$      |
|             |                                    |            |             |
|             |                                    |            |             |
|             |                                    |            |             |
|             |                                    |            |             |
|             |                                    |            |             |
|             |                                    |            |             |
|             |                                    |            |             |
|             |                                    |            |             |

#### 3) Verificar se o navegador não está em modo "Anônimo"

Quando o usuário tenta logar no PJe em aba anônima (ou se tem algum bloqueio de cookies), pode ocorrer o seguinte erro:

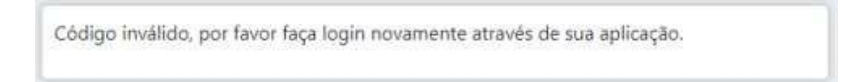

O Chrome, por padrão, em sua aba anônima, não habilita os cookies de terceiros, que é essencial para a nova forma de autenticação. Porém existe uma forma de habilitar:

a) Clicar no ícone do 'olho' no canto superior direito.

b) Clicar no botão "Site indisponível" na janela que será aberta.

c) Clicar no botão "Permitir cookies".

### 4) Cookies e plugins do navegador

Muitas vezes, podemos ter alguma informação corrompida nos cookies do navegador do usuário, por exemplo, ao logar e sair da VPN. Dessa forma, limpe os cookies da sessão, no Chrome, através das teclas "CRTL + SHIFT + DEL". Outra forma de testar é entrando na aba anônima, mas respeitando o passo 3. (Atenção! Ao limpar os cookies no Chrome selecione apenas a opção "Cookies e outros dados do site".) Na aba anônima, conseguimos validar se não era algum plugin do navegador que poderia estar impactando no funcionamento do Pje Office.

## 5) Verificar o log do Pje Office

Durante o erro é sempre bom verificar a tela de log do Pje Office. Pode informar algum erro de forma clara, muitas vezes. Na abertura do chamado, o print dessa tela pode ser determinante na identificação do problema.

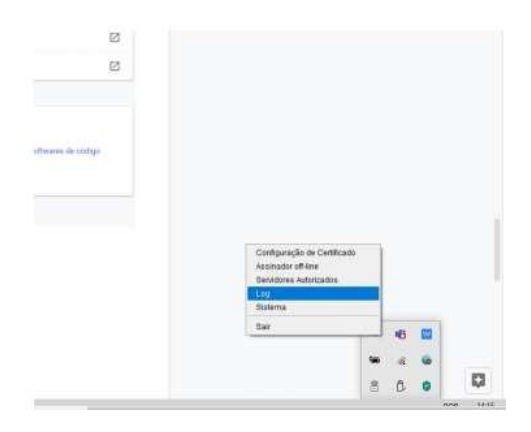

## 6) Verificar o antivírus do computador

Muitas vezes o antivírus pode estar bloqueando o acesso ao Pje Office. Nesse caso, deve ser cadastrada uma exceção para o Pje Office. Procure na internet instruções para o seu antivírus específico Para realizar o teste, pode testar o login sem o antivírus ativado ou com ele pausado. Não recomendamos que o antivírus esteja desabilitado por muito tempo.

## 7) Abrir o navegador com mais de uma aba do PJe aberta

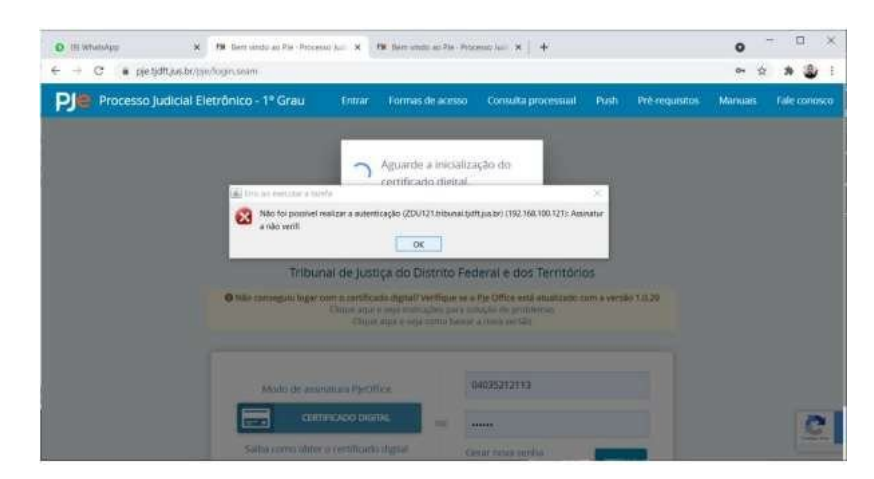

Esse erro é bem comum. Ocorre quando o navegador é inicializado já com mais de uma aba aberta do Chrome. Isso ocasiona sobreposição de cookies e indica o erro na imagem acima. Solução: Quando ocorrer o erro, basta atualizar a tela novamente ou limpar o cache do browser.

Passo 1: Encontrar o ícone do PJe Office que estará no canto inferior direito da tela ou na opção de mostrar ícones ocultos, próximo a hora do computador.

Passo 2: Clicar com botão direito do mouse no ícone do PJe Office e selecionar a opção Configuração.

Passo 3: Ém Configurações, clicar na aba Avançado.

Passo 4: Selecionar a opção "Token" e digitar a senha do seu certificado digital.

Passo 5: Tentar fazer o login novamente

| 2010 Colorado - Colorado - Colora |                                                                                                    |        |
|----------------------------------------------------------------------------------------------------|----------------------------------------------------------------------------------------------------|--------|
| ipo: PKCS11                                                                                                    | Descrição: c:/windows/system32/eTPKCS11.dl, 2                                                                                                    |        |
| OU=Tribunal<br>OU=SERVIDOR                                                                                                    | . de Justica do Espirito Santo - TJES<br>l                                                                                                    | ^      |
|                                                                                                    |                                                                                                    |        |
| 1                                                                                                    | 2                                                                                                    |        |
| eferências Avanç                                                                                                    | cado PKCS11 PKCS12                                                                                                    |        |
|                                                                                                    |                                                                                                    |        |
| oviders:                                                                                                    |                                                                                                    |        |
| Tine De                                                                                                    |                                                                                                    |        |
| npo De                                                                                                    | escrição                                                                                                    |        |
| ISCAPI Key                                                                                                    | escrição<br>yStore: Windows-MY, Quant. Certificados: 1<br>Name: eToken. Uncary: c: Windows                                                                                                    | tows/s |
| ISCAPI Key<br>KCS11 To                                                                                                    | escrição<br>yStore: Windows-MY, Quant. Certificados: 1<br>ken:, Name: eToken, Library: c:/wind                                                                                                    | dows/s |
| ISCAPI Key<br>KCS11 To                                                                                                    | escrição<br>yStore: Windows-MY, Quant. Certificados: 1<br>ken: Token, Library: c:/wind<br>T                                                                                                    | dows/s |
| ISCAPI Key<br>KCS11 Tol                                                                                                    | escrição<br>yStore: Windows-MY, Quant. Certificados: 1<br>ken:, Name: eToken, Library: c:/wind                                                                                                    | dows/s |
| ISCAPI Key<br>KCS11 Tol                                                                                                    | escrição<br>yStore: Windows-MY, Quant. Certificados: 1<br>ken:, Name: eToken, Library: c:/wind                                                                                                    | dows/s |
| ISCAPI Ker<br>KCS11 To                                                                                                    | escrição<br>yStore: Windows-MY, Quant. Certificados: 1<br>ken:, Name: eToken, Library: c:/wind                                                                                                    | dows/s |
| ISCAPI Ker<br>KCS11 Tol                                                                                                    | escrição<br>yStore: Windows-MY, Quant. Certificados: 1<br>ken: , Name: eToken, Library: c:/wind                                                                                                    | dows/s |
| ISCAPI Ker<br>KCS11 Tol                                                                                                    | escrição yStore: Windows-MY, Quant. Certificados: 1 ken:, Name: eToken, Library: c:/wind  is: iário Certificado do Emissor 2009 AC SOLUTE-US v5                                                                                                    | dows/s |
| ISCAPI Ker<br>KCS11 To<br>sta de certificados                                                                                                    | escrição<br>yStore: Windows-MY, Quant. Certificados: 1<br>ken:, Name: eToken, Library: c:/wind<br>ken:, Name: eToken, Library: c:/wind<br>s:<br>iário Certificado do Emissor<br>2099 AC SOLUTI-JUS v5                                                                                                    | dows/s |
| ISCAPI Ke<br>KCS11 To<br>sta de certificados<br>Certificado do Usu                                                                                                    | escrição<br>yStore: Windows-MY, Quant. Certificados: 1<br>ken: , Name: eToken, Library: c:/wind<br>s:<br>iário Certificado do Emissor<br>2099 AC SOLUTI-JUS v5                                                                                                    | dows/s |
| ISCAPI Ker<br>KCS11 Tol                                                                                                    | escrição<br>yStore: Windows-MY, Quant. Certificados: 1<br>ken:, Name: eToken, Library: C:/wind<br>ken:, Name: eToken, Library: C:/wind<br>ken:, | dows/s |